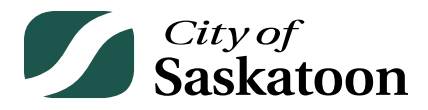

# BYLAW COMPLIANCE STANDARD OPERATING PROCEDURE (SOP)

SIGN PERMIT APPLICATION PROCESS

September 11, 2024

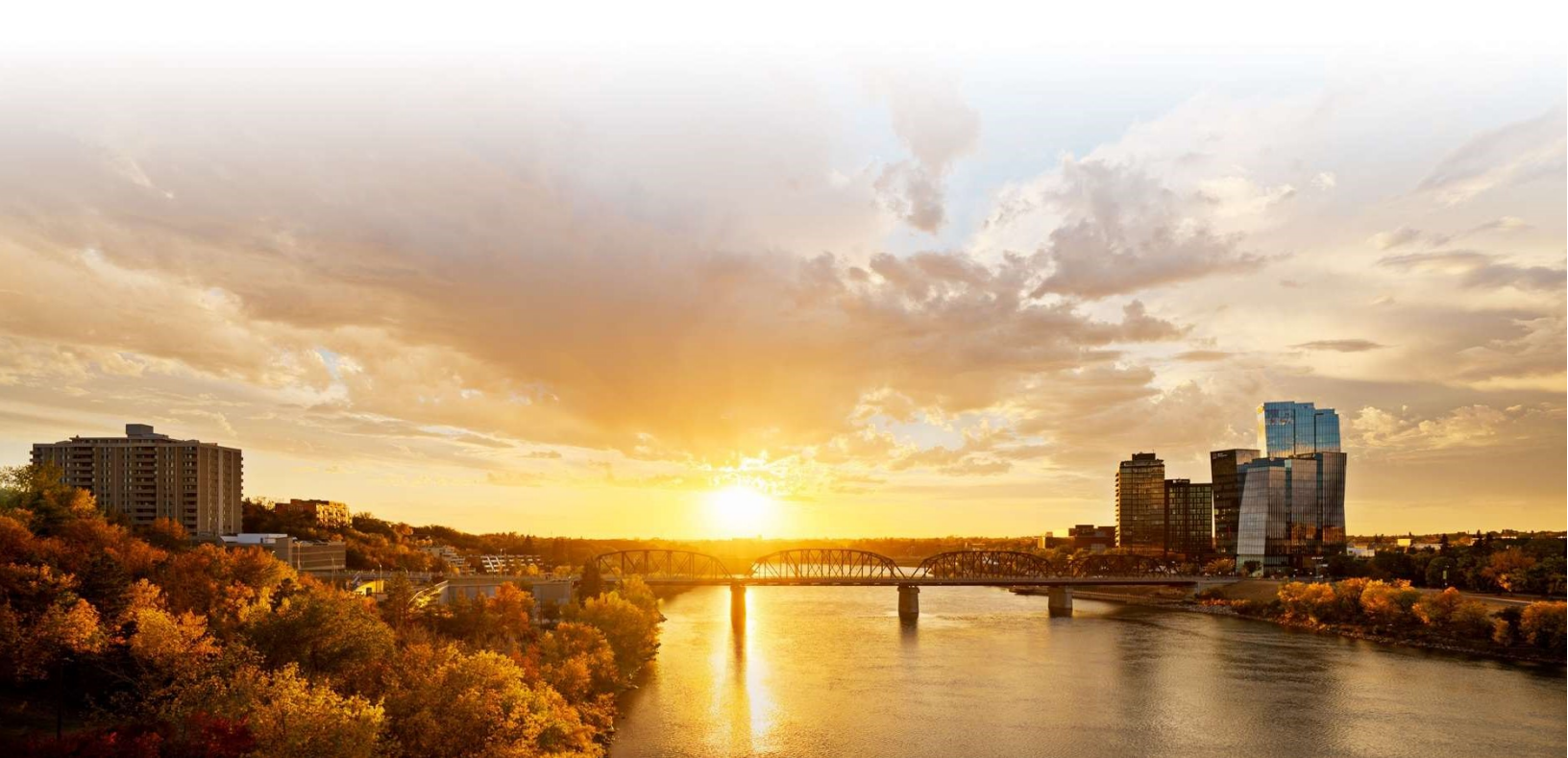

# TABLE OF CONTENTS

| Byla | w Compliance Standard Operating Procedure (SOP)1 |
|------|--------------------------------------------------|
| Tabl | e of Contents2                                   |
| 1.   | Setting up as a Customer                         |
| 2.   | Signing In                                       |
| 3.   | Workflow4                                        |
| 4.   | Permit Type5                                     |
| 5.   | Application Instructions                         |
| 6.   | Before you Apply6                                |
| 7.   | Application6                                     |
| 8.   | Location                                         |
| 9.   | Address                                          |
| 10.  | Owner/Tenant Information10                       |
| 11.  | Application Details                              |
| 12.  | Documents                                        |
| 13.  | Professionals/Contractors                        |
| 14.  | Contacts                                         |
| 15.  | Errors14                                         |
| 16.  | Agree to Terms                                   |
| 17.  | Save Application Option                          |
| 18.  | Submit Application Option15                      |
| 19.  | Review Application Information16                 |
| 20.  | My Activities                                    |
| 21.  | Sign Permit File                                 |
| 22.  | Review Details                                   |
| 23.  | Review Documents                                 |
| 24.  | Review Contact Information                       |
| 25.  | Home Page Summary                                |
| 26.  | My Payments                                      |
| 27.  | Fees Owing                                       |
| 28.  | Submit Request                                   |
| -    |                                                  |

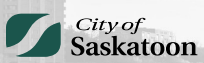

# **1. GETTING STARTED**

## **Overview**

The following steps will provide an overview of how to apply for a permanent sign permit.

You must be set up as a customer in the City of Saskatoon. If you have a business license or a nonresident business license, this should be completed already. If you do not, please reach out to our Customer Service Centre to enquire about obtaining a business license in the City of Saskatoon prior to applying for a sign permit.

Credit card payments can only be made for fees under \$5,000.00 once the sign permit application has been approved.

# **Supplementary Information**

- New Account & Profile Setup Guide
- Development Portal
- How to Pay for a Sign Permit Fee

# Procedure (Steps 1 – 24)

### **Customer Process**

- Step 1: SIGNING IN
  - If you are not currently set up with a City of Saskatoon Account, see Add a Customer Workflow, above to complete this step
  - o Enter your username and password

| City of<br>Saskatoon<br>Please enter your username<br>and password |  |
|--------------------------------------------------------------------|--|
| Password                                                           |  |

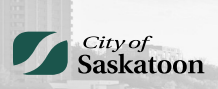

## • Step 2:

• Select the 'Sign in' button

| Username              |
|-----------------------|
| Password              |
| Sign in               |
| Create Account        |
| Forgot your password? |

- Step 3: WORKFLOW
  - Click 'Planning Approvals'

| r refer to the bottom of                        | this page to see yo   | ur dashboard.                         |                |   |
|-------------------------------------------------|-----------------------|---------------------------------------|----------------|---|
| ections.<br>es.<br>ate which can contain multir | le permits. These sar | ne permite will be shown on the 'my a | ctivities" tab |   |
| Inquiries                                       |                       | Business Licenses                     | Complaints     |   |
| Address Change                                  |                       | Planning Approvals                    |                |   |
| Property Info. Disclos                          | ure                   |                                       |                |   |
|                                                 |                       |                                       |                |   |
| ed Prior to March 1, 2022                       | £                     |                                       |                |   |
| riew Application                                |                       |                                       |                |   |
|                                                 |                       |                                       |                |   |
|                                                 | MY PROJECTS           | MY BUSINESSES                         |                |   |
|                                                 |                       |                                       |                | - |

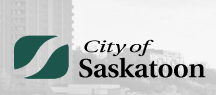

#### • Step 4: PERMIT TYPE

o Click 'Sign Permit' under Development Permits heading

| <u>endment</u> |                                            |
|----------------|--------------------------------------------|
| rovals         | Development Permits                        |
| ent Request    | Development Permit (When No Building Permi |
|                | Site Plan Control                          |
| rtificate      | Sign Permit                                |
|                |                                            |
| Ô / E          | ( - +                                      |

#### • Step 5: APPLICATION INSTRUCTIONS

- Click 'Development Portal' if you need to look up the zoning district of the location you are applying for. This would be used if you are uncertain if you can apply for a sign permit of a particular sign type in a particular zoning district. For instructions on how to use the map, see "Supplementary Information" on Page 4
- If you have confirmed you can proceed, the zoning is automatically pulled when you enter the address below and you do not need to look this up in the 'Development Portal'

| <b>City of</b><br>Saskatoon                                                                                                    | Welcome, Megan Heinbigner                                                                                                    | Home Search                                                                                                    | Pay My Payments                                                                                | Profile Sign                                                                 |
|----------------------------------------------------------------------------------------------------|----------------------------------------------------------------------------------------------------|----------------------------------------------------------------------------------------------------|------------------------------------------------------------------------------------------------|------------------------------------------------------------------------------|
| Sign Permit SPT-2024                                                                                                    | 4-00312 (Draft)                                                                                                    |                                                                                                    |                                                                                                |                                                                              |
|                                                                                                    |                                                                                                    |                                                                                                    |                                                                                                |                                                                              |
| To confirm site details for your application (such as                                                                                                    | s site width and zoning district) please visit the Dev                                                                                                    | elopment Portal (Interactiv                                                                                                    | ve map). Under the top tool I<br>e arrow, I dialogue box will a                                | bar, you will be able to<br>opear with a link to "vi                         |
| <ul> <li>additional details". Your property details will appear</li> </ul>                                                                                                    | r on the left side of the screen.                                                                                                    | icut it by dainy your mouse                                                                                                    | e on on in our of gree over nimes,                                                             | opea meremina a                                                              |
| edditional details". Your property details will appear<br>Before you apply for your Development Permit:                                                                                                    | r on the left side of the screen.                                                                                                    | een n og using your monse                                                                                                    |                                                                                                |                                                                              |
| Before you apply for your Development Permit     This application is for a DEVELOPMENT PERMIT on     Please visit Permits - By clicking on the Home butto                                                                                                    | b) you projectly not been declined on the map, see<br>on the left side of the screen. h): If your development will include the construction<br>on at the top of this page.                                                                                                    | n of a building you will nee                                                                                                    | d a Building and Developme                                                                     | nt Permit application.                                                       |
| echtopail cealar voir any poir parcy of cent and appendix<br>echtopail cealar voir poperty cents will appendix<br>Before you apply for your Development Permit:<br>This application is for a EVELOPMENT PERMIT on<br>Please visit Permits – by clicking on the Home botts<br>Review the detailed information about the different                                                                                                    | by Dog products of the screen.<br>on the left side of the screen.<br>Ny, If your development will include the construction<br>on at the top of this page.<br><u>Permit Types</u> and <u>Work Scopes</u>                                                                                                    | n of a building you will nee                                                                                                    | rd a Building and Developme                                                                    | nt Permit application.                                                       |
| echtopaldelahr     echtopaldelahr     echtopal            | Le pois judicity natives non-net on net net, sec<br>on the left side of the screen.<br>In the left side of the screen.<br>In the high order lapping will include the construction<br>on a the high of types, and <u>Work Scopes</u>                                                                                                    | n of a building you will nee                                                                                                    | d a Building and Developme                                                                     | nt Permit application.                                                       |
| editional details     editional details            | Le pour protection and their name of the many sec<br>on the left adde of the accrean.<br>In the left adde of the accrean<br>in the heip of development will include the construction<br>on a the heip of the page.<br>Permit Types and Work Scopes<br>along Bytes 1720, requires that all well, root, canopy<br>of octains pages 1720, requires that all well, root, canopy<br>of octains of page.                                                                                                    | n of a building you will nee<br>banner, billboard and free<br>erclal signage and advertis<br><b>ing Bylaw 9958</b> .                    | rd a Building and Developme<br>standing have a permit. This<br>sing, along with public institu | nt Permit application.<br>I includes electrified, r<br>icions such as school |
| Control and Control and C            | Le pool judicity nat uters normane do uter may see<br>on the left side of the screen.<br>In the left side of the screen.<br>In a the high of this page.<br>Permit Types and Work Scopes<br>Inter Street ST20, requires that all wall noof, canopyon<br>not classing types of signs. This applies to all communications<br>for a sign permanent signs are contained in the <b>Buld</b>                                                                                                    | n of a building you will nee<br>banner, billboard and free<br>ercial signage and advertia<br><b>ing Bytaw 9958</b> .                    | d a Building and Developme<br>standing have a permit. This<br>sing, along with public institu  | nt Permit application.<br>includes electrified, r<br>tions such as schooli   |
| Exceptional details' to graphery foreing all appendix of the set of the set of the             | by poor judget of hard been downing of the may be<br>on the left add of the screen.<br>In: If your development will include the construction<br>on at the top of this page.<br>Permit Types and Work Scopes<br>along Dytaw 12720, requires that all wall, roof, canopy,<br>the for all present stigms are contained in the Build<br>Sign Permit                                                                                                    | n of a building you will nee<br>banner, billboard and free<br>ectal signage and advertis<br><b>bing Bylaw 9958</b>                      | d a Building and Developme<br>standing have a permit. This<br>sing, along with public institu  | nt Permit application<br>includes electrified,<br>icions such as school      |
| <ul> <li>Enclosed and an advected an annumption of selecting based on the composition of the selecting of the property of selecting and appendix of selecting and appendix of selecting and appendix of the selecting and the selecting and the selecting and the selecting and the selecting and the selecting and the selecting and the selecting and the selecting and the selecting and the selection of the selection of the selection of the selecting and the selection of the selecting and the selection of the selection of the selecting of the selecting of the selecti</li></ul> | Le poor product y nat ucers nonnee de la la mana, se<br>en poor product y nat ucers nonnee de la la construction<br>na at the top of this page.<br>Permit Types and Work Scopes<br>and Otating types of algors. This applies to al commo<br>to for all permanent signs are contained in the <u>Bala</u><br>Sign Permit<br>tion: (New                                                                                                    | n of a building you will nee<br>of a building you will nee<br>banner, billboard and free<br>ectal signage and advertis                  | ed a Building and Developme<br>standing have a permit. This<br>sing, along with public institu | nt Permit application.<br>I includes electrified,<br>I includes electrified, |
| Exceptional details of the property devices and appears     Before you apply for your Development Permit     This application is for a DEVELOPMENT PERMIT on     Please visit Permits - by clicking on the Home but     Review the detailed information about the different     Before you apply for your Sign Permit:     This application is for a SIGN PERMIT Only. The <u>200</u> Before you apply for your Sign Permit:     This application is for a SIGN PERMIT Only. The <u>200</u> Before you apply for your Sign Permit:     This application is for a SIGN PERMIT Only. The <u>200</u> APPLICATION     Type of permit you are applying for:     select the option that best describes the applicat     *What type of work will be done:                                                                                                    | to you provide of the screen.  ny: If your development will include the construction  ny: If your development will include the construction  ny: If your development will your development  ny: If your development will your development  ny: If your development  ny: If your development  If your development  If your development  If your development  If your development  If your development  If your development  If your development  If your development  If your development  If your development  If your development  If your development  If your development  If your developmen | n of a building you will nee<br>of a building you will nee<br>bonne: billoard and free<br>erclai signage and advertis<br>for Bytaw 9258 | d a Building and Developme<br>standing have a permit. This<br>sing, along with public institu  | nt Permit application.                                                       |

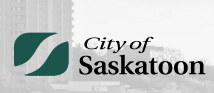

#### • Step 6: BEFORE YOU APPLY

- Sign Regulations are set out in the Zoning Bylaw 8770 and the electrical and construction standards for signs are set out in the Building Bylaw 9958. Review these bylaws before applying and can be found <u>here</u>
- Please note, anything with a red asterix (\*), is a mandatory field

| City of<br>Saskatoon                                                                                                    | Velcome, Megan Heinbigner Home Search Pay My Payments Profile Sign Out                                                                                                    |
|----------------------------------------------------------------------------------------------------|----------------------------------------------------------------------------------------------------|
| Sign Permit SPT-2024-0                                                                                                    | 0312 (Draft)                                                                                                    |
| <ul> <li>select "Search Address" and find your property. Once yo<br/>additional details. Your property Ostalia will appear on<br/>Before you apply for your Development Permit:<br/>This application is for a DEVELORMENT PERMIT only. If<br/>Piesae visit Permits - By clicking on the Home button at<br/>Review the detailed information about the different Perm<br/>Before you apply for your Sign Permit:</li> <li>This application is for a SIGN PERMIT Only. The Zoning,<br/>electrified, illuminated, laser projected, annuarded and ro<br/>end chunches. Detected and occurruction standards for</li> </ul> | ur property has been identified on the map, select it by using your mouse arrow. I dialogue box will appear with a link to "view<br>he kit side of the screen.<br>your development will include the construction of a building you will need a Building and Development Permit application,<br>the top of this page.<br><b>Int Traces</b> and <b>Work Scoces</b><br><b>Bytem 5770</b> requires that all wall, roof, canopy, banner, billboard and freestanding have a permit. This includes electrified, non-<br>stang opper of signs. This applies to all commercial signage and advertising, along with public institutions such as schools all permitered signs are considered in the Building V580. |
| APPLICATION                                                                                                    |                                                                                                    |
| Type of permit you are applying for:                                                                                                    | Sign Permit                                                                                                    |
| * Select the option that best describes the application:                                                                                                    | New                                                                                                    |
| * What type of work will be done:                                                                                                    | (None)                                                                                                    |
| * Pick the primary work scope:                                                                                                    | (None) V                                                                                                    |
| * Work Description:                                                                                                    | [*]<br>[*]                                                                                                    |
|                                                                                                    |                                                                                                    |

#### • Step 7: APPLICATION

 $\circ$  Select the type of application

| This application is for a DEVELOPMENT Pl<br>Please visit Permits - By clicking on the Ho                                                                                                    | RMIT only. If your development will include the const<br>me button at the top of this page.                                                                                       |
|----------------------------------------------------------------------------------------------------|----------------------------------------------------------------------------------------------------|
| Review the detailed information about the                                                                                                    | different Permit Types and Work Scopes                                                                                                    |
| Before you apply for your Sign Permit:                                                                                                    |                                                                                                    |
| <ul> <li>This application is for a SIGN PERMIT Only<br/>electrified, illuminated, laser projected, anii<br/>and churches. Electrical and construction</li> </ul>                               | . The <u>Zoning Bylaw 8770</u> requires that all wall, roof, c<br>mated and rotating types of signs. This applies to all<br>standards for all permanent signs are contained in th |
|                                                                                                    |                                                                                                    |
| APPLICATION                                                                                                    | Sign Pormit                                                                                                    |
| APPLICATION<br>Type of permit you are applying for:                                                                                                    | Sign Permit                                                                                                    |
| APPLICATION<br>Type of permit you are applying for:<br>*Select the option that best describes the a                                                                                            | Sign Permit                                                                                                    |
| APPLICATION<br>Type of permit you are applying for:<br>Select the option that best describes the a<br>* What type of work will be done:                                                        | Sign Permit<br>pplication: New<br>(None)                                                                                                    |
| APPLICATION<br>Type of permit you are applying for:<br>Select the option that best describes the a<br>* What type of work will be done:<br>* Pick the primary work scope:                      | Sign Permit<br>pplication: New<br>(None)<br>(None)                                                                                                    |
| APPLICATION<br>Type of permit you are applying for:<br>*Select the option that best describes the a<br>*What type of work will be done:<br>*Pick the primary work scope:                       | Sign Permit<br>New<br>(None)<br>(None)                                                                                                    |
| APPLICATION<br>Type of permit you are applying for:<br>*Select the option that best describes the a<br>*What type of work will be done:<br>*Pick the primary work scope:<br>*Work Description: | Sign Permit<br>New<br>(None)<br>(None)                                                                                                    |

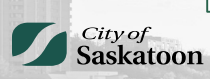

- Step 8:
  - Select the type of work

| ٠     | Please visit Permits - By clicking on the Home button at                                                                                                    | the top of this page.                                                                                                    |
|-------|----------------------------------------------------------------------------------------------------|----------------------------------------------------------------------------------------------------|
|       | Review the detailed information about the different Perm                                                                                                    | nit Types and Work Scopes                                                                                                    |
|       | Before you apply for your Sign Permit:                                                                                                    |                                                                                                    |
| ۰     | This application is for a SIGN PERMIT Only. The <b>Zoning I</b><br>electrified, illuminated, laser projected, animated and rot<br>and churches. Electrical and construction standards for | Bylaw 8770 requires that all wall, roof, cano<br>ating types of signs. This applies to all com<br>all permanent signs are contained in the <u>Bu</u> |
| API   | PLICATION                                                                                                    |                                                                                                    |
| тур   | be of permit you are applying for:                                                                                                    | Sign Permit                                                                                                    |
| * Sel | lect the option that best describes the application:                                                                                                    | New                                                                                                    |
| Wh    | at type of work will be done:                                                                                                    | (None)                                                                                                    |
| * Pic | ek the primary work scope:                                                                                                    | (None)                                                                                                    |
|       |                                                                                                    |                                                                                                    |
| *Wo   | rk Description:                                                                                                    |                                                                                                    |
|       |                                                                                                    |                                                                                                    |
|       |                                                                                                    |                                                                                                    |

### • Step 9:

 $\circ$  Select the primary work scope

|                      | Review the detailed information about the different <u>Perr</u><br><b>Before you apply for your Sign Permit:</b><br>This application is for a SIGN PERMIT Only. The <u>Zoning</u><br>electrified, illuminated, laser projected, animated and ro<br>and churches. Electrical and construction standards for | <u>mit Types</u> and <u>Work Scopes</u><br><u>Bylaw 8770</u> requires that all wall, roof, canop<br>tating types of signs. This applies to all come<br>all permanent signs are contained in the <u>Bui</u> |
|----------------------|----------------------------------------------------------------------------------------------------|----------------------------------------------------------------------------------------------------|
|                      | APPLICATION                                                                                                    |                                                                                                    |
|                      | Type of permit you are applying for:                                                                                                    | Sign Permit                                                                                                    |
|                      | * Select the option that best describes the application:                                                                                                    | New                                                                                                    |
|                      | * What type of work will be done:                                                                                                    | (None)                                                                                                    |
|                      | *Pick the primary work scope:                                                                                                    | (None)                                                                                                    |
|                      | * Work Description:                                                                                                    |                                                                                                    |
| City of<br>Saskatoon |                                                                                                    | Page 7 of 24                                                                                                    |

- Step 10:
  - $\circ$  ~ Enter in a description of the work being completed and click 'Next'

| Type of permit you are applying for:            | Sign Permit   |
|-------------------------------------------------|---------------|
| * Select the option that best describes the app | lication: New |
| * What type of work will be done:               | (None)        |
| * Pick the primary work scope:                  | (None)        |
| Non Description.                                |               |
|                                                 |               |

### • Step 11: LOCATIONS

 $\circ$   $\;$  Follow the instructions from the Addressed Locations box below

|                                                                                                    | askatooi                                                                                                    |                                                                                                    |                                |                |             |                      |   |  |
|----------------------------------------------------------------------------------------------------|----------------------------------------------------------------------------------------------------|----------------------------------------------------------------------------------------------------|--------------------------------|----------------|-------------|----------------------|---|--|
|                                                                                                    |                                                                                                    |                                                                                                    |                                |                |             |                      |   |  |
|                                                                                                    |                                                                                                    |                                                                                                    |                                |                |             |                      |   |  |
| Sian                                                                                                  | Permit SPT                                                                                                    | 2024-00312 (Draft)                                                                                                    |                                |                |             |                      |   |  |
|                                                                                                    |                                                                                                    |                                                                                                    |                                |                |             |                      |   |  |
| Addressed Locati                                                                                      | ons                                                                                                    |                                                                                                    |                                |                |             |                      |   |  |
| Begin by typing the s<br>Click on the checkbo                                                         | site (parcel) or assigned buil<br>ox of the appropriate site for                                                | ding civic address and click Search. A list of sites<br>your project and click Select.                                                              | will be generated.             |                |             |                      | 1 |  |
| For sites with multip                                                                                 | ble buildings and or units, us                                                                                  | e the Select Primary Address drop down list to ide                                                                                                  | entify the building o          | r unit for you | r project.  |                      |   |  |
| Tip:<br>Enter the civic addre<br>To search for City H<br>If you type part of th<br>Address examples a | ess #'s and a minimum of 3 o<br>all, type 222 3<br>re address such as '222 3rd'<br>are '222 3rd AVE N, Saskatoo | nharacters of the street name before you click Sea<br>and click "Search", multiple addresses will show i<br>m, SK" or "222 3rd St E, Saskatoon, SK" | arch.<br>up for you to click o | m.             |             |                      |   |  |
| Please call Commun                                                                                    | nity Services at 306-975-264                                                                                    | 5 if you cannot find your address.                                                                                                    |                                |                |             |                      |   |  |
| For Planning Appr                                                                                     | ovals:                                                                                                    |                                                                                                    |                                |                |             |                      |   |  |
| For applications tha                                                                                  | t contain multiple civic addre                                                                                  | ess please add ALL properties using the Address                                                                                                    | Search tool                    |                |             |                      |   |  |
| For parcels that hav                                                                                  | en't been assigned a civic ad                                                                                   | dress a unique SITE ID will need to be entered.                                                                                                    |                                |                |             |                      |   |  |
| To determine the SI                                                                                   | TE ID, please visit the city's 🛽                                                                                | evelopment Portal (GIS Map Tool).                                                                                                    |                                |                |             |                      |   |  |
| Using the map tool a                                                                                  | zoom in to find the applicable                                                                                  | e Parcel, click on (select) the Parcel and copy the                                                                                                 | SITE ID number. Pa             | ste the SITE   | ID into the | e address search bar |   |  |
| Additional details, si                                                                                | uch as a legal description, ca                                                                                  | an be entered under the Specific Location field.                                                                                                    |                                |                |             |                      | J |  |
| Address:                                                                                              |                                                                                                    |                                                                                                    |                                |                |             | Search               |   |  |
| Parcel ID                                                                                             | Address<br>Total Area:                                                                                          | Net Acres                                                                                                    |                                |                |             |                      |   |  |
|                                                                                                    |                                                                                                    |                                                                                                    |                                |                |             |                      |   |  |

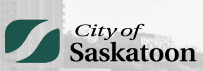

- Step 12:
  - $\circ$  ~ Enter in the address of the sign location (civic address) and click 'Search'

| onal details, su | ch as a legal description, can | be entered under the Specific Location field. |        |
|------------------|--------------------------------|-----------------------------------------------|--------|
| ess:             | 222 3                          | d Ave N                                       | Search |
| Parcel ID        | Address                        | Net Acres                                     |        |
| ific Location:   | Total Area:                    |                                               |        |
| ER/TENANT        |                                |                                               | li     |
| 2                |                                |                                               |        |
| a Address:       |                                |                                               |        |

#### • Step 13: ADDRESS

 $\circ$  ~ Select the appropriate address the sign will be located at and click 'Select'

| Add Ad | Idresses             |                          |               |
|--------|----------------------|--------------------------|---------------|
| Parcel | ID Addre<br>51 222.3 | ess<br>Ird AVE N, Saskat | toon, SK      |
| Select | Clear All            | Check All                | Refine Search |
|        |                      |                          |               |

#### • Step 14: PRIMARY ADDRESS

• The address will auto populate, now click the drop-down arrow and select the primary address. If this is multi tenant building, this is where you would select what unit # this application is for

| Parcel ID            | Address                           | Net Acres |    |
|----------------------|-----------------------------------|-----------|----|
| 1249661              | 222 3rd AVE N, Saskatoon, SK      | ж         |    |
|                      | Total Area:                       |           |    |
| + Select Primary Ad  | dress: 222 3rd AVE N Saskatoon    | ck X      |    |
| A Select Philling Ad | uress. 222 510 AVE 14, 545K40001, | 5K V      |    |
| Specific Location:   |                                   |           |    |
|                      |                                   |           |    |
|                      |                                   |           | 11 |
| OWNER/TENANT         |                                   |           |    |
| *Name:               |                                   |           |    |
| * Mailing Address:   |                                   |           |    |

#### • Step 15: OWNER/TENANT INFORMATION

- Fill out contact information and select 'Next'
  - Reminder, an \* means it is mandatory

|                                                                                                    | 1      |  |
|----------------------------------------------------------------------------------------------------|--------|--|
| OWNER/TENANT                                                                                             |        |  |
| * Name:<br>* Mailing Address:<br>* City:<br>State / Province:<br>* Zip / Postal Code:<br>* Phone Number: | (None) |  |
| Email Address:                                                                                           |        |  |
| * City:<br>State / Province:<br>* Zip / Postal Code<br>* Phone Number:<br>Email Address:                 | (None) |  |
| Back Ne                                                                                                  | xt     |  |

#### • Step 16: APPLICATION DETAILS

• Enter Project Description, Existing Use and Proposed Use. These are mandatory

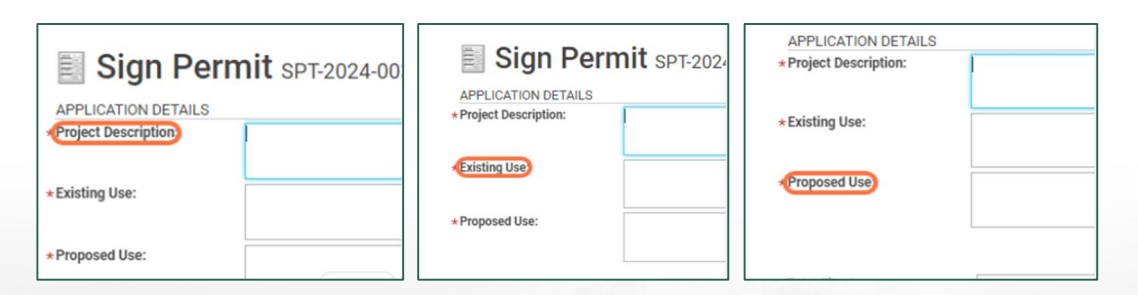

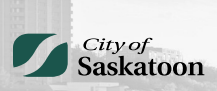

#### • Step 17: ZONING DESIGNATION

• Note: With the selection of the address on the previous page, it has automatically pulled the zoning district from the system. No action required. Select 'Next'

| Total Site Area:      |    |
|-----------------------|----|
| Total Parking Spaces: |    |
| Site Width (Metric):  |    |
| Zoning Designation:   | B6 |
| Back Next             |    |

#### • Step 18: DOCUMENTS

 Upload all relevant and required documents here. Read and follow the instructions carefully. The 'Upload Files' button may take a moment to appear. Click 'Upload Files'

| 📑 Sig                                 | n Permit SPT-202                                                               | 24-00312 (Draft)                                                   |                         |                   |        |  |
|---------------------------------------|--------------------------------------------------------------------------------|--------------------------------------------------------------------|-------------------------|-------------------|--------|--|
| Boig                                  | 11 CITIL 3P 1-202                                                              | (4-00312 (Diali)                                                   |                         |                   |        |  |
| Please upload a                       | I 'Required' documents and any 'Or                                             | ntional" documents related to your s                               | roject                  |                   |        |  |
| The "upload doc<br>If the 'required d | uments" box at the bottom of the pag<br>ocuments" list does not display, pleas | e may take a moment to load.<br>se call Community Service customer | service at 306-975-2645 | for further assis | tance. |  |
| DOCUMENTS                             | TO ATTACH                                                                      |                                                                    |                         |                   |        |  |
| Required                              | Uploaded Attachment Type<br>Detailed Drawing of Sig                            | Description                                                        | Sample For<br>None      | m                 |        |  |
| Required<br>Optional                  | Detailed Site Plan<br>Other                                                    | Other Documents                                                    | None                    |                   |        |  |
| UPLOAD                                |                                                                                |                                                                    |                         |                   |        |  |
| UPLOAD                                | ED DOCUMENTS                                                                   |                                                                    |                         |                   |        |  |
| UPLOADE<br>Uplo                       | ED DOCUMENTS<br>ad Files                                                       |                                                                    | D                       |                   |        |  |
| UPLOADE<br>Uplo<br>File<br>(2) N      | ED DOCUMENTS<br>ad Files<br>Name<br>Iew Documents                              |                                                                    | D                       |                   |        |  |
| UPLOADE<br>Uplo<br>File<br>(2) N      | ED DOCUMENTS<br>ad Files<br>Name<br>Iew Documents<br>nple Sign Drawings.pd     | jî Ne                                                              | D.                      |                   |        |  |

#### • Step 19: UPLOADED DOCUMENTS

• Once all relevant documents have been attached, select the dropdown for 'Document Type' and indicate what attachment is what. This is mandatory. 'Comments' is optional

|       | Uploaded           | Attachment Type          | Description              | Sample Form |                                                    |   |
|-------|--------------------|--------------------------|--------------------------|-------------|----------------------------------------------------|---|
| Requ  | ired               | Detailed Drawing of Sign |                          | None        |                                                    |   |
| Optic | onal               | Other                    | Other Documents          | None        |                                                    |   |
|       |                    |                          |                          |             |                                                    |   |
|       |                    |                          |                          |             |                                                    |   |
| UPL   | OADED DOCUMEN      | TS                       |                          |             |                                                    |   |
|       |                    |                          |                          |             |                                                    |   |
|       | Upload Files       |                          |                          |             |                                                    |   |
|       | File Name          |                          | Document Type            |             | Comments                                           |   |
| -     | (3) New Documer    | nts                      |                          |             |                                                    |   |
|       | Example Sign Draw  | ving Stamped by Engi N   | Other                    | Ψ.          | Engineered Drawing                                 | 1 |
|       | Example Sign Drav  | ings.pdf                 | Detailed Drawing of Sign | *           | Mock Up of Sign                                    | 1 |
|       | Example Site Plan. | pdf Ne                   | Detailed Site Plan       | ~           | Detailed Site Plan with Property Line Measurements | 1 |
|       |                    |                          |                          |             |                                                    |   |
|       |                    |                          |                          |             |                                                    |   |
|       |                    |                          |                          |             |                                                    |   |
|       |                    |                          |                          |             |                                                    |   |
|       |                    |                          |                          |             |                                                    |   |
|       |                    |                          |                          |             |                                                    |   |

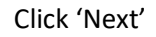

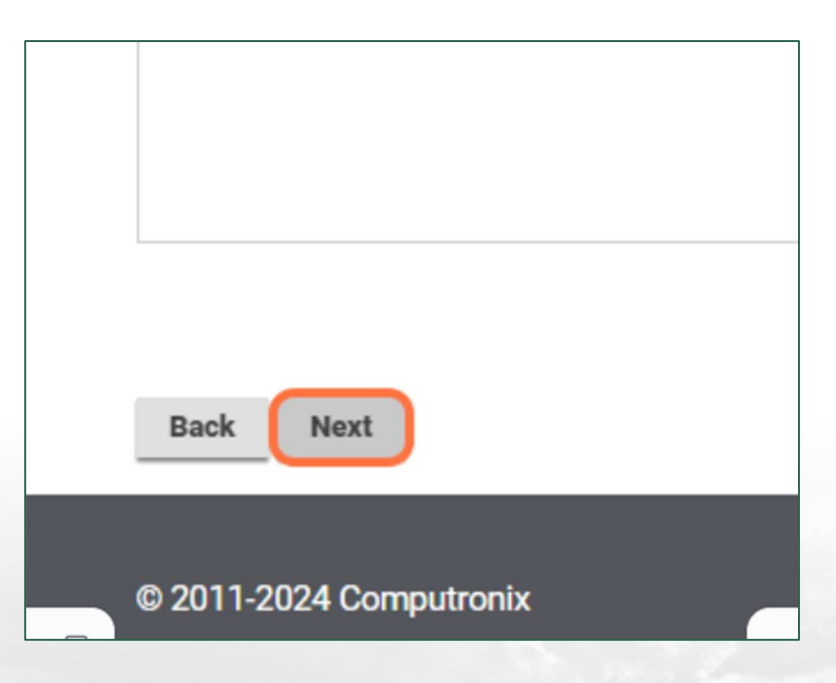

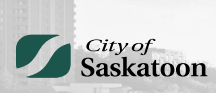

## • Step 20: PROFESSIONALS/CONTRACTORS

- Click + to add the contactor information. This would be as follows:
  - Applicant (if different from Owner/Tenant info, so on *behalf* of the customer)
  - Sign Manufacturer
  - Sign Installer

| Sign Permit SPT-2024-00312 (Draft)                      |        |
|---------------------------------------------------------|--------|
| PROFESSIONALS/CONTRACTORS                               |        |
| Enter the Contractors that will be performing the work. |        |
| + Add Professionals/Contractors                         |        |
| Prime? Type                                             |        |
| Back Next                                               |        |
|                                                         |        |
|                                                         |        |
| Professional/Contractor Search with                     | Filter |
| Business Name:                                          |        |
| Search                                                  |        |

| PROFESSI     | ONALS/CONTRACTORS                           |        |
|--------------|---------------------------------------------|--------|
| Enter the Co | ontractors that will be performing the work |        |
| + Add F      | Professionals/Contractors                   |        |
|              |                                             | Prime? |
| Back         | Next                                        |        |

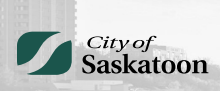

#### • Step 21: CONTACTS

o Ensure all entities are listed. Lack of information will result in delays in processing

| + | Contact          |              |          |
|---|------------------|--------------|----------|
|   | Name             | Contact Type | Phone    |
|   | Megan Heinbigner | Applicant    | (306) 97 |

#### Step 22: ERRORS

• Fix any errors that popped up due to incomplete information. Click on **Fix** to go directly to the item

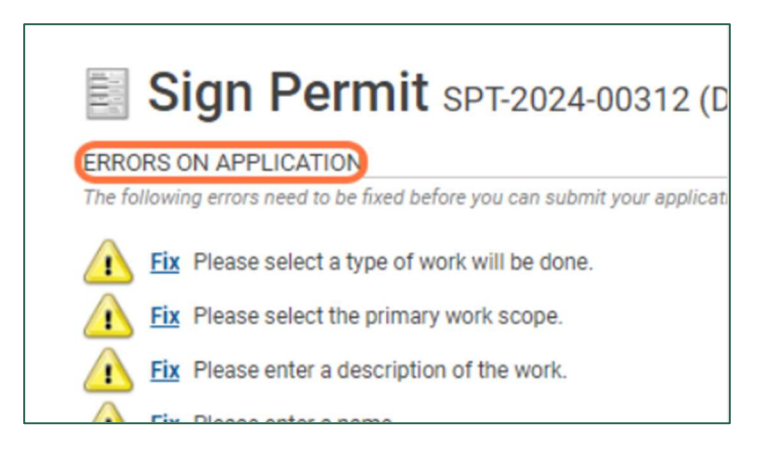

#### • Step 23: AGREE TO TERMS

o Click on the box if you approve this application to be submitted

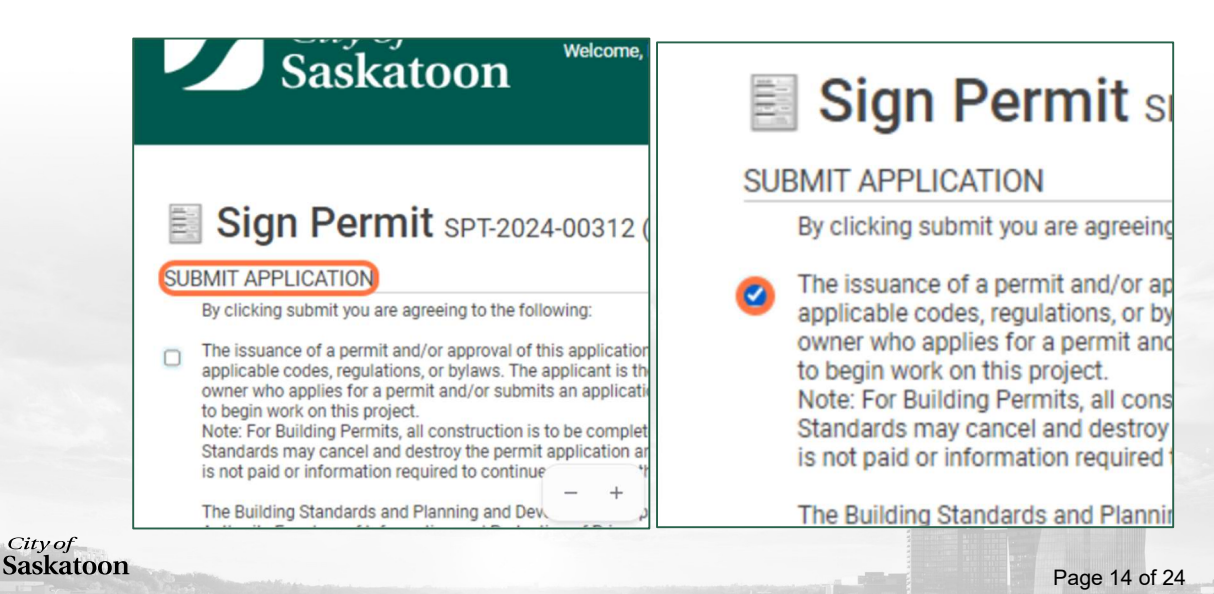

• Click Save, if you would like to save your work and come back to it later to be submitted

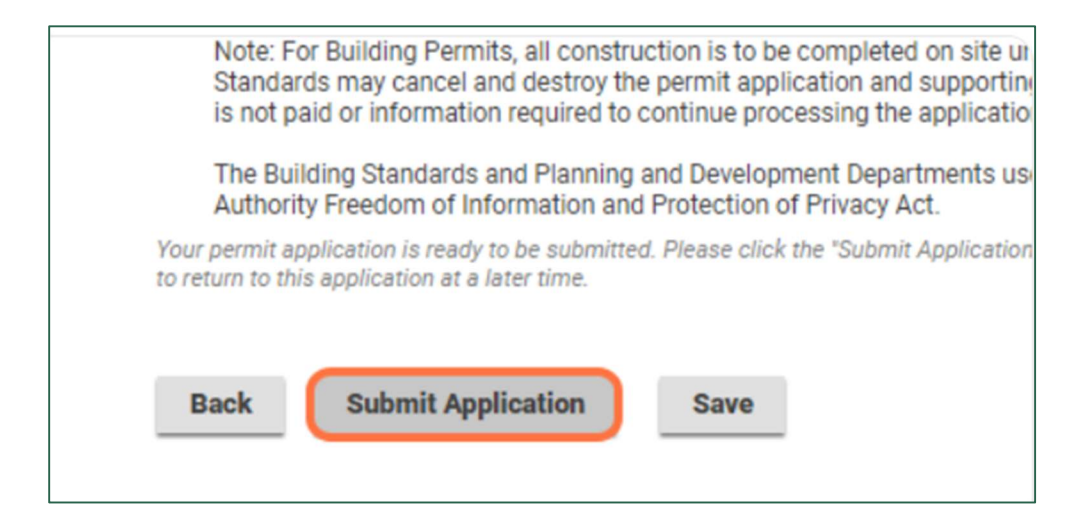

#### • Step 24: SUBMIT APPLICATION

 If you chose to Submit Application, you will get a confirmation message, along with the Permit Number associated with the application. You are in your customer portal and can click 'click here' to go to the permit application, which is interactive

| Saskatoon                                               | Welcome, Megan Heinbigner                     | Home | Search | Pay |
|---------------------------------------------------------|-----------------------------------------------|------|--------|-----|
| Sign Permit SPT-202                                     | 24-00312 (Submitted)                          |      |        |     |
| Submission Successful.<br>Permit Number: SPT-2024-00312 |                                               |      |        |     |
| To view the information and status for this Develo      | opment Permit Application, <u>click here.</u> |      |        |     |

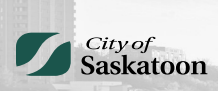

# Procedure (Steps 25-35)

## Navigating the Customer Portal

#### • Step 25: REVIEW APPLICATION INFORMATION

- Once you submit your application you will be taken to the home page of your account portal. This is where you can:
  - View your application information;
  - Make changes to the documents you have uploaded; and
  - Submit a question through the "Submit Request" button which is directed to our Bylaw Compliance Team.

|   |    |   | City of<br>Saskatoon                                                                                                    | Welcom                           |
|---|----|---|----------------------------------------------------------------------------------------------------|----------------------------------|
|   |    |   | Home<br>Please click on one of the following options                                                                                                    | or refer to t                    |
|   |    |   | The "my inspections" tab will show your current insp<br>The "my activities" tab will show permits at all status<br>The "my projects" tab will show projects that you cre | ections.<br>ses.<br>ate which ca |
| Ô | 0° | E |                                                                                                    | <u>- + s</u>                     |

- Step 26: MY ACTIVITIES
  - Click on "My Activities" to see sign permits that you have submitted.

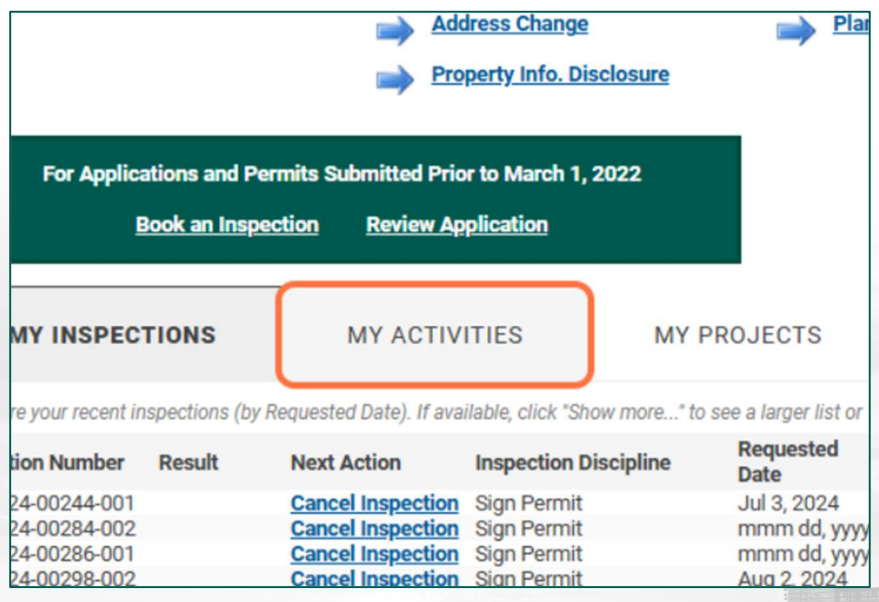

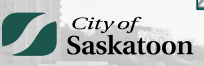

#### • Step 27: SIGN PERMIT FILE

 $\circ$   $\,$  Click on the sign permit application that you just submitted to view all the details about it

| show   | show more                      |                           |                     |              |  |  |  |  |
|--------|--------------------------------|---------------------------|---------------------|--------------|--|--|--|--|
| Organi | ized by date of last activity. | Click on a specific row t | to open details for | each activit |  |  |  |  |
|        | Туре                           | File Number               | Location            |              |  |  |  |  |
|        | Sign Permit                    | SPT-2024-00382            |                     |              |  |  |  |  |
|        | Sign Permit                    | SPT-2024-00381            |                     |              |  |  |  |  |
|        | Sign Permit                    | SPT-2024-00312            | ABC Address         | , Saskatoo   |  |  |  |  |
|        | Sign Permit                    | SPT-2024-00301            |                     |              |  |  |  |  |
|        | Sign Permit                    | SPT-2024-00299            |                     |              |  |  |  |  |

### • Step 28: SIGN PERMIT FILE CONTINUED

• On this page you will find 3 tab: Details, Documents and Contacts. This is a summary of the information you filled out for your application

|   |             | City<br>Sask        | of<br>catoon                                                                    | Welcome, Megan Heinbigner                        | Home | Search P |
|---|-------------|---------------------|---------------------------------------------------------------------------------|--------------------------------------------------|------|----------|
|   | Status:     | gn Per<br>Submitted | Mit SPT-2024<br>Application Da<br>Issue Date:<br>Completed Da<br>Expiration Dat | 4-00312 (Submitted)<br>ate: Sep 11, 2024<br>ate: |      |          |
|   | Description | n: Sign Permit - N  | lew                                                                             |                                                  |      |          |
| Ô | DFT         | AILS                | DOCUMENTS                                                                       | CONTACTS                                         |      | - +      |

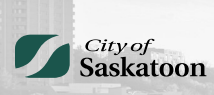

- Step 29: DETAILS
  - The Details tab has a summary of all the information you submitted, including Address, Work Type, Primary Work Scope, Owner/Occupant Information, etc.

| Sign F                        | ermit SPT-2024-00312 (Submitted)                                                       |                                      |
|-------------------------------|----------------------------------------------------------------------------------------|--------------------------------------|
| Status: Submitt               | d Application Date: Sep 11, 2024<br>Issue Date:<br>Completed Date:<br>Expiration Date: |                                      |
| Description: Sign Per         | mit - New                                                                              |                                      |
| DETAILS                       | DOCUMENTS CONTACTS                                                                     |                                      |
| DETAILS                       |                                                                                        | RELATED INFO                         |
| Applicant:                    | Homeowner<br>Sing Dermit                                                               | Туре                                 |
| Primary Location:             | ABC Address Saskatoon, SK                                                              |                                      |
| Specific Location:            |                                                                                        | HOLDS<br>Type                        |
| Approved Work<br>Description: |                                                                                        | PERMIT ACTIV                         |
| Use Designation:              | New                                                                                    | types will appear de<br>can include: |
| Work Type:                    | Wall Sign (Group 1-3)                                                                  | FEES                                 |
| Primary Work Scope:           | Electrified (1-3)                                                                      | You have no outsta                   |
| Additional Work Sco           | e(s)                                                                                   | WITHDRAW PERM<br>To withdraw this pe |
| LOCATIONS                     |                                                                                        | DOWNLOAD PER                         |
| Parcel ID Address             | Net Acres                                                                              | You cannot downlo                    |
| 1039500 ABC Add               | ess, Saskatoon, SK                                                                     | REQUEST INSPEC                       |
| OWNER/TENANT                  |                                                                                        | 001/74.07.1/0                        |
| Name:                         | Megan Heinbigner                                                                       | CONTACT US                           |
| Mailing Address:              | 222 3rd Ave N                                                                          | Cubacit De autor                     |
| City:                         | Saskatoon State: (None)                                                                | Submit Reques                        |

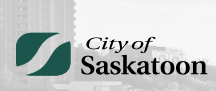

#### • Step 30: DOCUMENTS

- The Documents tab has the list of documents you uploaded for the sign permit application. This is for all documents required for the permit application. Please note, that even for wall signs, you are required to upload a site plan indicating where the proposed sign will go on the building.
  - Required document examples:
    - Detailed drawing of sign with complete measurements
    - Detailed site plan indicating where proposed sign is on the building
    - Detailed site plan indicating proposed location of the sign on site, including measurements from property line (not from the curb)
    - Engineered Drawings (when required under The Zoning Bylaw 9990 and The Building Bylaw 9958)
    - Landlord's Approval (when required)
- Please note that incomplete or missing information will result in delays in your application being processed

|   | Status:      | Submitted | 1              | Application Date: | Sep 11, 2024 |
|---|--------------|-----------|----------------|-------------------|--------------|
|   |              |           |                | Issue Date:       |              |
|   |              |           |                | Completed Date:   |              |
|   |              |           |                | Expiration Date:  |              |
|   |              |           |                |                   |              |
|   | Description: | Sign Porm | it - Now       |                   |              |
|   | Description. | Signi enn | IL-INCW        |                   |              |
|   |              |           |                |                   |              |
|   |              |           |                |                   |              |
|   |              |           |                |                   |              |
|   | DETA         | AILS      | DOO            | CUMENTS           | CONTACTS     |
|   |              |           |                |                   |              |
|   | DETAILS      |           |                |                   |              |
|   | Applicants   |           | lana au mar    |                   |              |
|   | Applicant:   | F         | lomeowner      |                   |              |
|   | Permit Name  | e: S      | Sign Permit    |                   |              |
|   | Primary Loc  | ation:    | ABC Address, S | Saskatoon, SK     |              |
|   |              |           |                |                   |              |
|   | Specific Loc | ation:    |                |                   |              |
| ( |              |           |                |                   | C            |

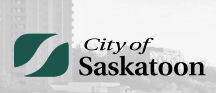

| Statu | us: Submitted                                                                                                    | Application Date:<br>Issue Date:<br>Completed Date:<br>Expiration Date:               | : Sep 11, 2024                                                                |               |                                                                |         |
|-------|----------------------------------------------------------------------------------------------------|---------------------------------------------------------------------------------------|-------------------------------------------------------------------------------|---------------|----------------------------------------------------------------|---------|
| Desc  | ription: Sign Permit -                                                                                                    | New                                                                                   |                                                                               |               |                                                                |         |
|       | DETAILS                                                                                                    | DOCUMENTS                                                                             | CONTACTS                                                                      |               |                                                                |         |
|       |                                                                                                    |                                                                                       |                                                                               |               |                                                                |         |
| CER   | Certificate Type                                                                                                    | 8                                                                                     | Created Date                                                                  |               |                                                                |         |
| NO CO | Certificate Type<br>ertificate is available a<br>PLEMENTAL DOCUM                                                                                                    | t this time.<br>MENTS                                                                 | Group by:  Type  F                                                            | ilter by: 🗌 M | larkups                                                        |         |
| NO CO | Certificate Type<br>ertificate is available a<br>PPLEMENTAL DOCUN<br>Upload Supplemental<br>File Name                                                                  | MENTS                                                                                 | Group by: Type TF<br>Document Type                                            | ilter by: 🗌 M | larkups                                                        | Markups |
| No co | Certificate Type<br>ertificate is available a<br>PLEMENTAL DOCUN<br>Upload Supplemental<br>File Name<br>(3) New Document                                               | e MENTS<br>I File Q Search                                                            | Group by: Type TF<br>Document Type                                            | ilter by: 🗌 M | larkups                                                        | Markups |
|       | Certificate Type<br>ertificate is available a<br>PPLEMENTAL DOCUM<br>Upload Supplemental<br>File Name<br>(3) New Document<br>Example Sign Drawin                       | t this time.<br>MENTS<br>File Q Search<br>ts<br>ng Stamped by Engl New                | Group by:  Type  F Document Type Other                                        | ilter by: 🗌 M | larkups  Com Enginee                                           | Markups |
|       | Certificate Type<br>ertificate is available a<br>PLEMENTAL DOCUN<br>Upload Supplemental<br>File Name<br>(3) New Document<br>Example Sign Drawin<br>Example Sign Drawin | t this time.<br>MENTS<br>File Q Search<br>ts<br>ng Stamped by Engl New<br>ngs.pdf New | Created Date Group by:  Type Type Document Type Cher Detailed Drawing of Sign | ilter by: 🗌 M | larkups<br><b>Q Com</b><br>Enginee <i>I</i><br>Mock U <i>I</i> | Markups |

#### • Step 31: CONTACT INFORMATION

- Contacts is the information you uploaded at the time of application. This information was formerly found on both pages 1 and 2 of the old application form:
  - Applicant (if different from Owner/Tenant info, so on *behalf* of the customer)
  - Sign Manufacturer
  - Sign Installer

|       | Sign Permit SPT-2024-00312 (Submitted) |                 |                                                                       |                |                                   |  |  |  |
|-------|----------------------------------------|-----------------|-----------------------------------------------------------------------|----------------|-----------------------------------|--|--|--|
| Statu | s: Su                                  | ubmitted        | Application Date<br>Issue Date:<br>Completed Date<br>Expiration Date: | : Sep 11, 2024 |                                   |  |  |  |
| Descr | iption: Si                             | gn Permit - Nev | v                                                                     |                |                                   |  |  |  |
|       | DETAIL                                 | .S              | DOCUMENTS                                                             | CONTA          | стѕ                               |  |  |  |
| + (   | Contact                                |                 |                                                                       |                |                                   |  |  |  |
|       | Name                                   |                 | Contact Type                                                          | Phone          | Email                             |  |  |  |
|       | ABC                                    | Holdings Ltd    | Owner                                                                 | (306) 123-4567 | 7 info@abccompany.com             |  |  |  |
|       | Megan H                                | Heinbigner      | Applicant                                                             | (306) 975-2684 | 🛛 meganheinbigner1234@gmail.com 💥 |  |  |  |

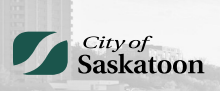

#### • Step 32: HOME PAGE SUMMARY

 On the Details tab, you will find Permit Information on the right-hand side. If you have a question or comment about the application you have submitted, you will click "Submit Request" and it will be forwarded to the Bylaw Compliance team for response

| Status: Submitte                   | ed Application Date<br>Issue Date:<br>Completed Date<br>Expiration Date: | κ Sep11,2024<br>:                        |                                                             |                                                                                                    |
|------------------------------------|--------------------------------------------------------------------------|------------------------------------------|-------------------------------------------------------------|----------------------------------------------------------------------------------------------------|
| Description: Sign Per              | rmit - New                                                               |                                          |                                                             |                                                                                                    |
| DETAILS                            | DOCUMENTS                                                                | CONTACTS                                 |                                                             |                                                                                                    |
| DETAILS                            |                                                                          |                                          | RELATED INFO                                                | RMATION                                                                                                    |
| Applicant:<br>Permit Name:         | Homeowner<br>Sign Permit                                                 |                                          | Туре                                                        | Description                                                                                                   |
| Primary Location:                  | ABC Address, Saskatoon, Si                                               | K                                        | HOLDS                                                       |                                                                                                    |
| Specific Location:                 |                                                                          |                                          | Туре                                                        | Description Status                                                                                            |
| Approved Work<br>Description:      |                                                                          |                                          | PERMIT ACTIV                                                | /ITIES                                                                                                    |
| Use Designation:                   | New                                                                      |                                          | This is where you c<br>types will appear de<br>can include: | an make requests on your permit. The eligible request<br>epending on what your permit status is. The requests |
| Work Type:                         | Wall Sign (Group 1-3)                                                    |                                          | 5550                                                        |                                                                                                    |
| Primary Work Scope:                | Electrified (1-3)                                                        |                                          | You have no outs                                            | tanding fees.                                                                                                 |
| Additional Work Scot               | pe(s)                                                                    |                                          | WITHDRAW PER                                                | RMIT                                                                                                    |
|                                    |                                                                          |                                          | To withdraw this                                            | permit, please contact us.                                                                                    |
| LOCATIONS                          |                                                                          |                                          | DOWNLOAD PER                                                | RMIT                                                                                                    |
| Parcel ID Address                  | Net A                                                                    | cres                                     | You cannot down                                             | load this permit at this time.                                                                                |
| 1039500 75 Lenore E<br>Total Area: | DR, Saskatoon, SK                                                        |                                          | REQUEST INSPE                                               | CTION                                                                                                    |
|                                    |                                                                          |                                          | You cannot reque                                            | st an inspection at this time.                                                                                |
| OWNER/TENANT                       | Manan Hainbianas                                                         |                                          | CONTACTOR                                                   |                                                                                                    |
| Mailing Address:                   | 222 3rd Ave N                                                            |                                          | CONTACT US                                                  | regarding my application                                                                                      |
| City:                              | Saskatoon State: (None                                                   | 9                                        | Thave a question                                            | regarding my approactor.                                                                                      |
| Zip Code:                          | ourse. (None                                                             | A. A. A. A. A. A. A. A. A. A. A. A. A. A | Submit Reque                                                | est                                                                                                    |
| Phone Number:                      | 3069752684                                                               |                                          |                                                             |                                                                                                    |
| APPLICATION DETA                   | ul s                                                                     |                                          |                                                             |                                                                                                    |
| Project Description:               | 0                                                                        |                                          |                                                             |                                                                                                    |
| Existing Use:                      | 0                                                                        |                                          |                                                             |                                                                                                    |
| Proposed Use:                      | 0                                                                        |                                          |                                                             |                                                                                                    |
| BUSINESS                           |                                                                          |                                          |                                                             |                                                                                                    |
| Total Site Area:                   |                                                                          |                                          |                                                             |                                                                                                    |
| Total Parking Spaces               | :                                                                        |                                          |                                                             |                                                                                                    |
| Total Farking Spaces               |                                                                          |                                          |                                                             |                                                                                                    |

- Step 33: MY PAYMENTS TAB
  - At the top right-hand corner of the home page you will find other tabs. My payments tab will be where your current outstanding fees will be listed. I will make note that the fees will not show up until the permit application has been reviewed and approved.

| lome | Search | Pay | My Payments | Profile | Sign Out |  |
|------|--------|-----|-------------|---------|----------|--|
|      |        |     |             |         |          |  |
|      |        |     |             |         |          |  |
|      |        |     |             |         |          |  |
|      |        |     |             |         |          |  |
|      |        |     |             |         |          |  |

#### • Step 34: FEES OWING

 It will show all outstanding sign permit fees owing at this location. You will then be prompted in how to pay when you select the corresponding box and then click "Pay Selected" button. See "How to Pay for a Sign Permit" instructions.

| Z                    | City o<br>Saska          | f<br>itoon                | Welcome, Megan Heinbigner           | Home                     | Search           | Pay My P      | ayments      | Profile Sign Out         |
|----------------------|--------------------------|---------------------------|-------------------------------------|--------------------------|------------------|---------------|--------------|--------------------------|
| Outs                 | tanding                  | Fees                      |                                     |                          |                  |               |              |                          |
| outs<br>All mains on |                          |                           | part for up to \$5000               |                          |                  |               |              |                          |
| All major cre        | edit cards are accepta   | ole forms of online paym  | ient for up to \$5000.              |                          |                  |               |              |                          |
| Credit card          | is required for the onli | ne permit fee. Other form | ns of payment can be accepted in    | person for the permit fe | 90.<br>Geografia |               |              |                          |
| f you would          | like to process your pa  | ayment by invoice, please | e call 306-975-2645 for Building Pe | ermits or 306-986-0821 f | for Planning /   | Approvals.    |              |                          |
| Permit fees          | are not required for "   | Draft" Plumbing Permit    | applications.                       |                          |                  |               |              |                          |
| Select               | Туре                     | File Number               | Site Address                        | Description              |                  | Status        | Created D    | Date Outstanding Balance |
| OE                   | Sign Permit              | SPT-2024-00209            | 222 3rd AVE N, Saskatoon, Sk        | Sign Permit - New        |                  | Submitted     | May 30, 2    | \$800.00                 |
| OĒ                   | Sign Permit              | SPT-2024-00175            | 123 Street, Saskatoon, SK           | Sign Permit - New        |                  | Ready For Iss | ue May 9, 20 | \$290.00                 |
|                      |                          |                           |                                     |                          |                  |               | Total:       | \$1,090.00               |
|                      | ected                    |                           |                                     |                          |                  |               |              |                          |
| Pay Sel              | cotou                    |                           |                                     |                          |                  |               |              |                          |
| Pay Sel              |                          |                           |                                     |                          |                  |               |              | Screen ID: 1255576       |

#### • Step 35: SUBMIT REQUEST

 If you have a question or comment, you can select "Submit Request" on the Home Screen. You will then be prompted with a drop down to choose to email your question and you will be contacted with a response.

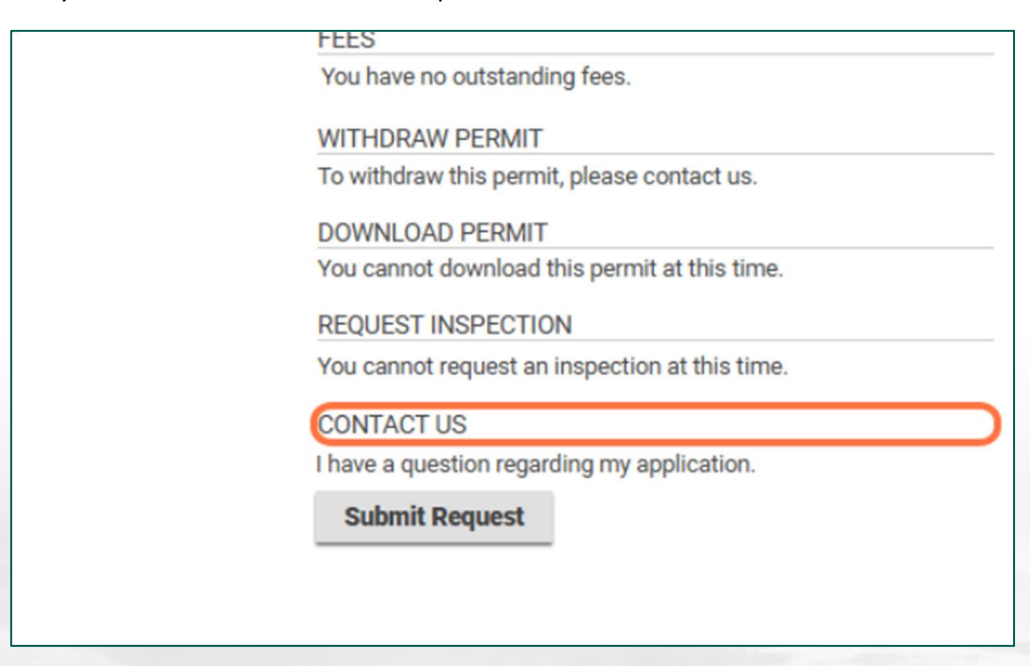

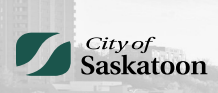

| DOWNLOAD PERMIT                                |
|------------------------------------------------|
| You cannot download this permit at this time.  |
| REQUEST INSPECTION                             |
| You cannot request an inspection at this time. |
| CONTACT US                                     |
| I have a question regarding my application.    |
| Submit Request                                 |
|                                                |
|                                                |
|                                                |
|                                                |
|                                                |

| 🗞 l would li                                                   | ike a meetir                                                                                               | ng with an Inspect                                 | or about s | SPT-20   | 24-00  | 382              |     |
|----------------------------------------------------------------|----------------------------------------------------------------------------------------------------|----------------------------------------------------|------------|----------|--------|------------------|-----|
| Preferred Contact Method:<br>*Description / Request:<br>Cancel | Email: meganheinbigner12<br>Email: meganheinbigner13<br>Mail: 222 3rd Ave N Saska<br>Phone: (306) 975-2684 | 34@gmail.com<br>234@gmail.com<br>Itoon, SK S7K 0J5 | Submit     |          | So     | reen ID: 1515609 |     |
|                                                                | , of<br>katoon                                                                                             | Welcome, Megan Heinbigner                          | Hor        | ne Seard | sh Pay | My Payments      | Рго |

# %। I would like a meeting with an Inspector about SPT-2024-0

| Preferred Contact Method: | Email: meganheinbigner1234@gmail.com |   |
|---------------------------|--------------------------------------|---|
| *Description / Request:   | Enter question or comments here      | ר |
|                           |                                      |   |
|                           |                                      |   |
|                           |                                      |   |
| Cancel                    | Submit                               |   |
|                           |                                      |   |

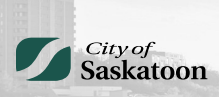

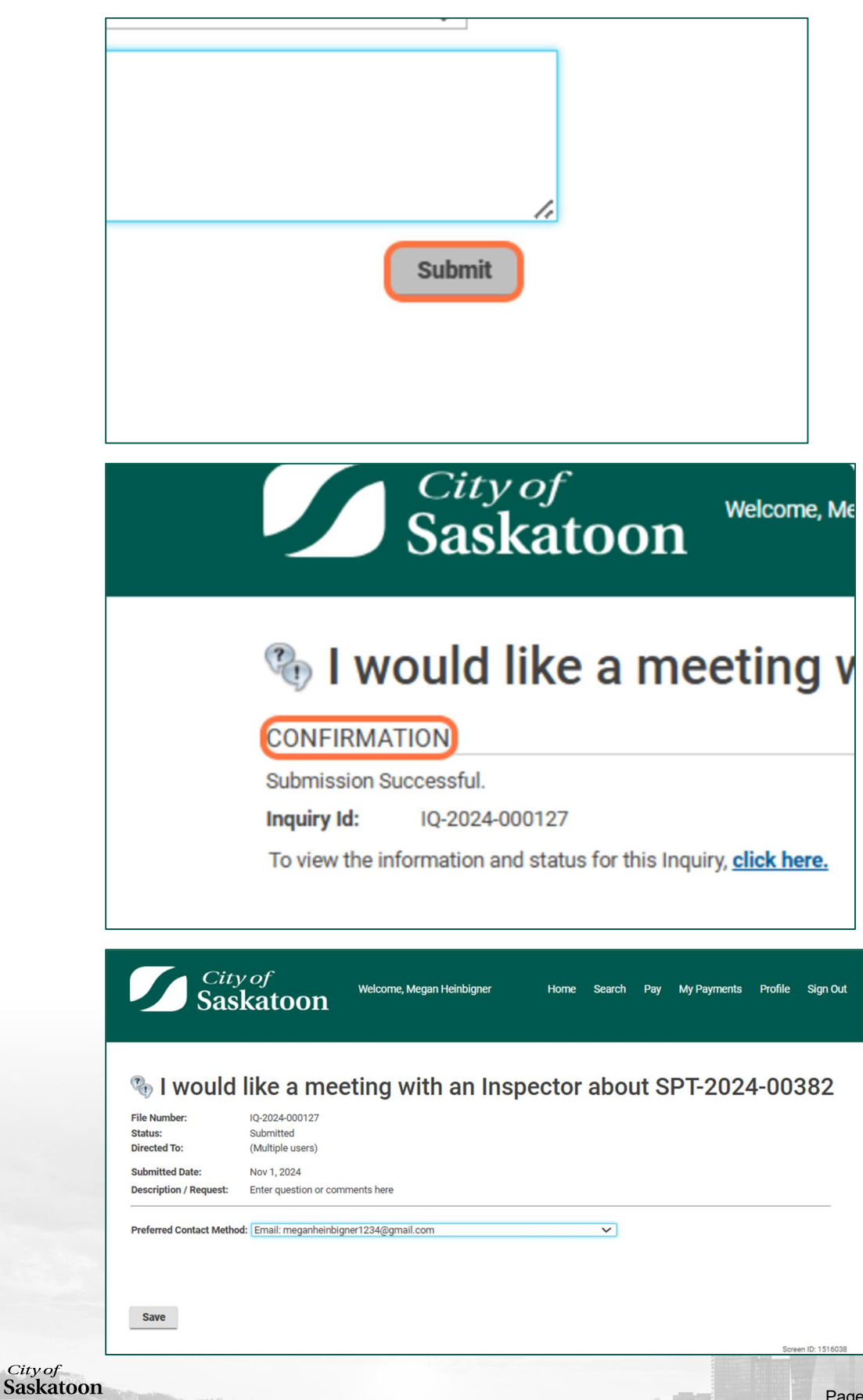

Page 24 of 24